# How to Register your dog via

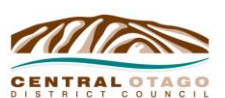

## **MY CODC – Animals**

1 Dunorling Street PO Box 122, Alexandra 9340 New Zealand 03 440 0056

www.codc.govt.nz

CODC has a new dog registration system to make registration work more efficiently and to better integrate with our online services.

#### Instructions include:

- How to create a login and associate your dog(s) with your login.
- View your dog.
- Pay dog registration.
- Extra tips and tricks on the new system.

#### 1. Creating a login

To be able to view your dog or pay dog registration, a login needs to be created. Here's how it looks:

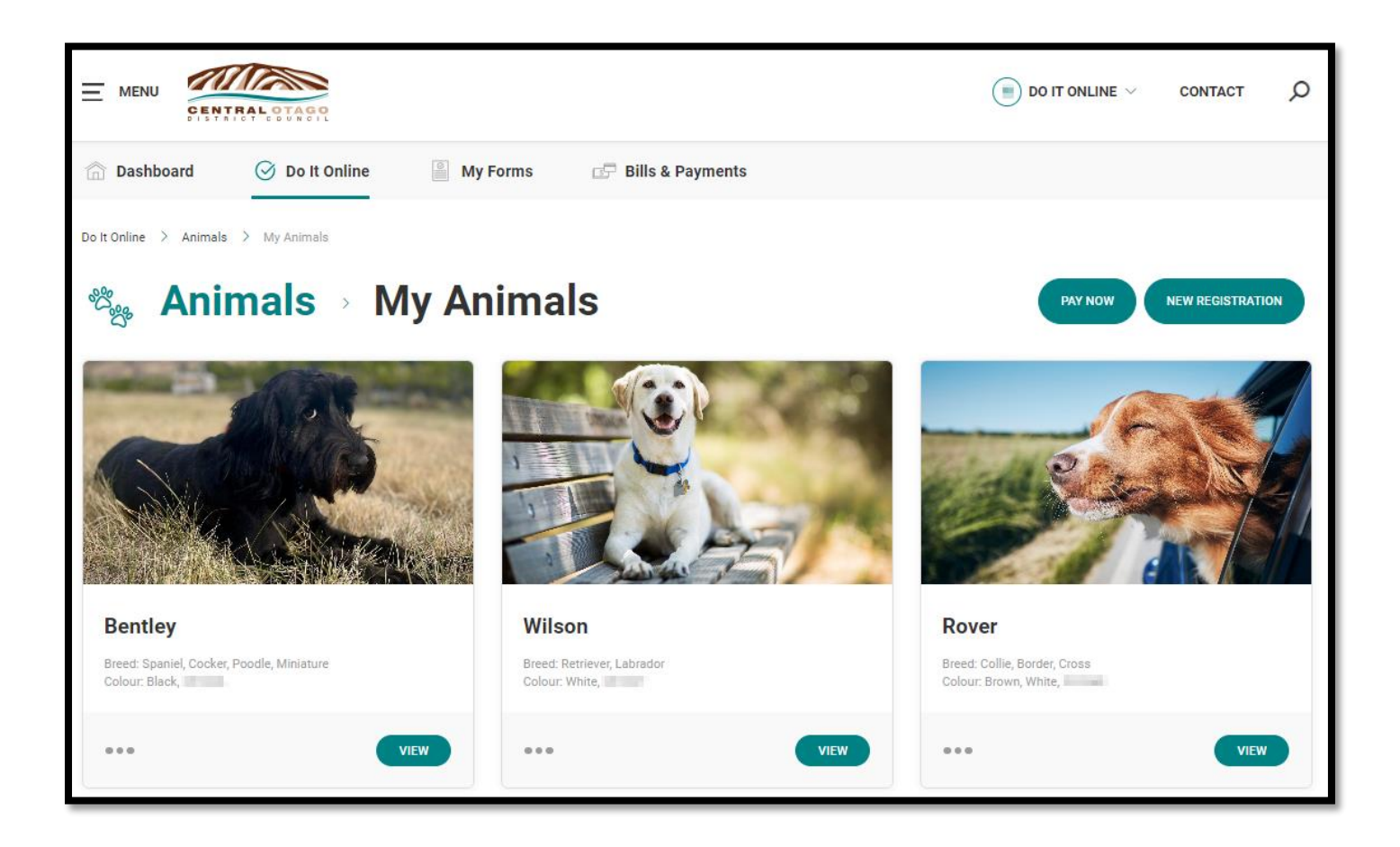

### What you need to do:

- In the process of creating your login (profile) you will need to enter your Dog Owner ID (supplied by CODC) and your date of birth.
- After your login has been created, you will be able to go into the Animals section to check your dog details are correct. If you want to, you can upload a photo of your dog (good quality image is required).

### How to create a login and associate your dog(s) with your login:

To be able to view your dog or pay dog registration, a login needs to be created. In the process of creating your profile you will need to enter your Dog Owner ID (supplied by CODC) and your date of birth – this will then validate against the records we hold at CODC.

Go to the Council website: https://www.codc.govt.nz/

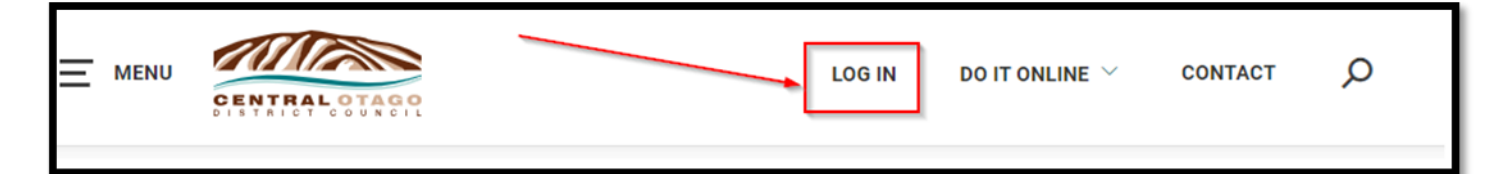

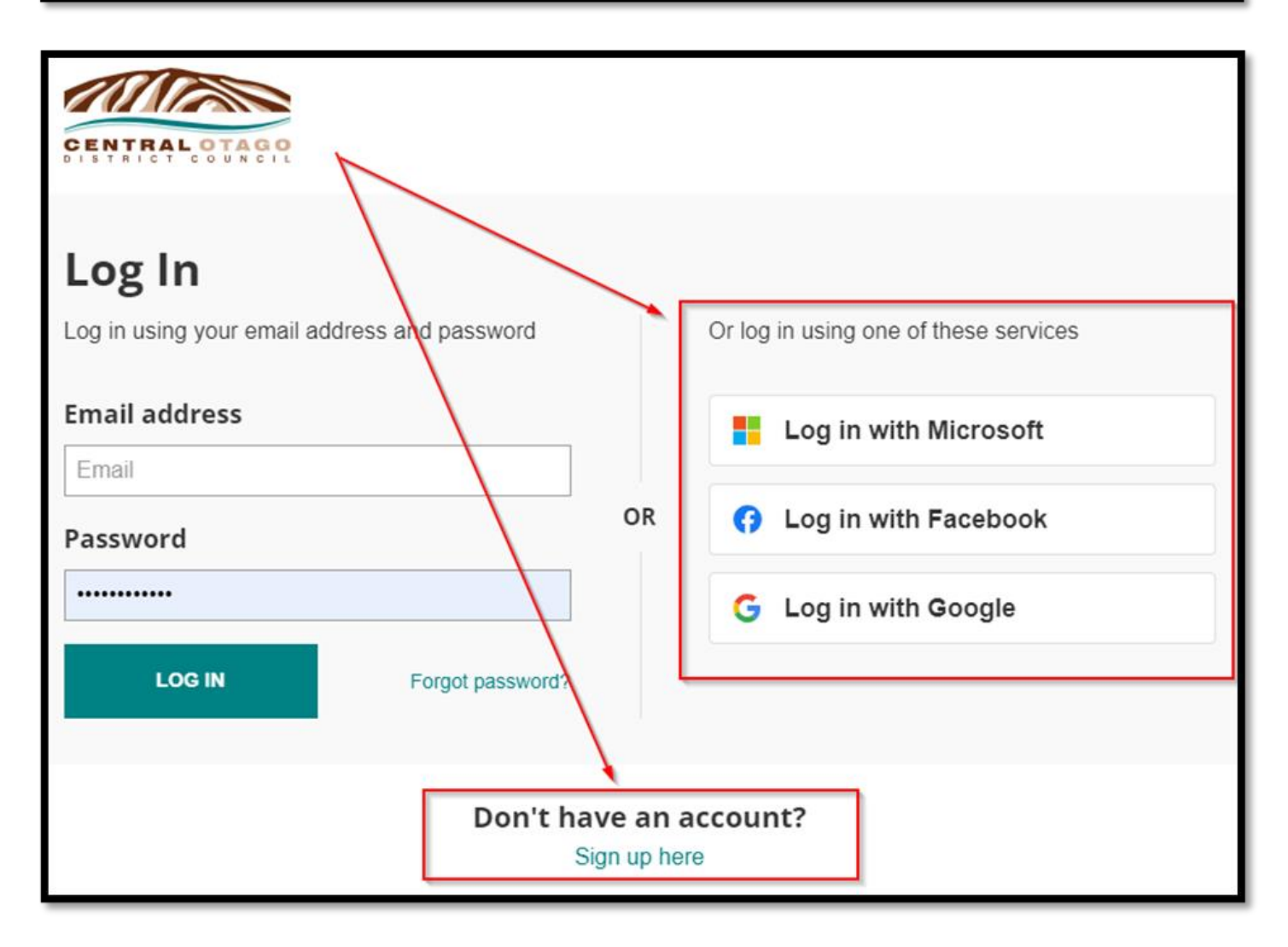

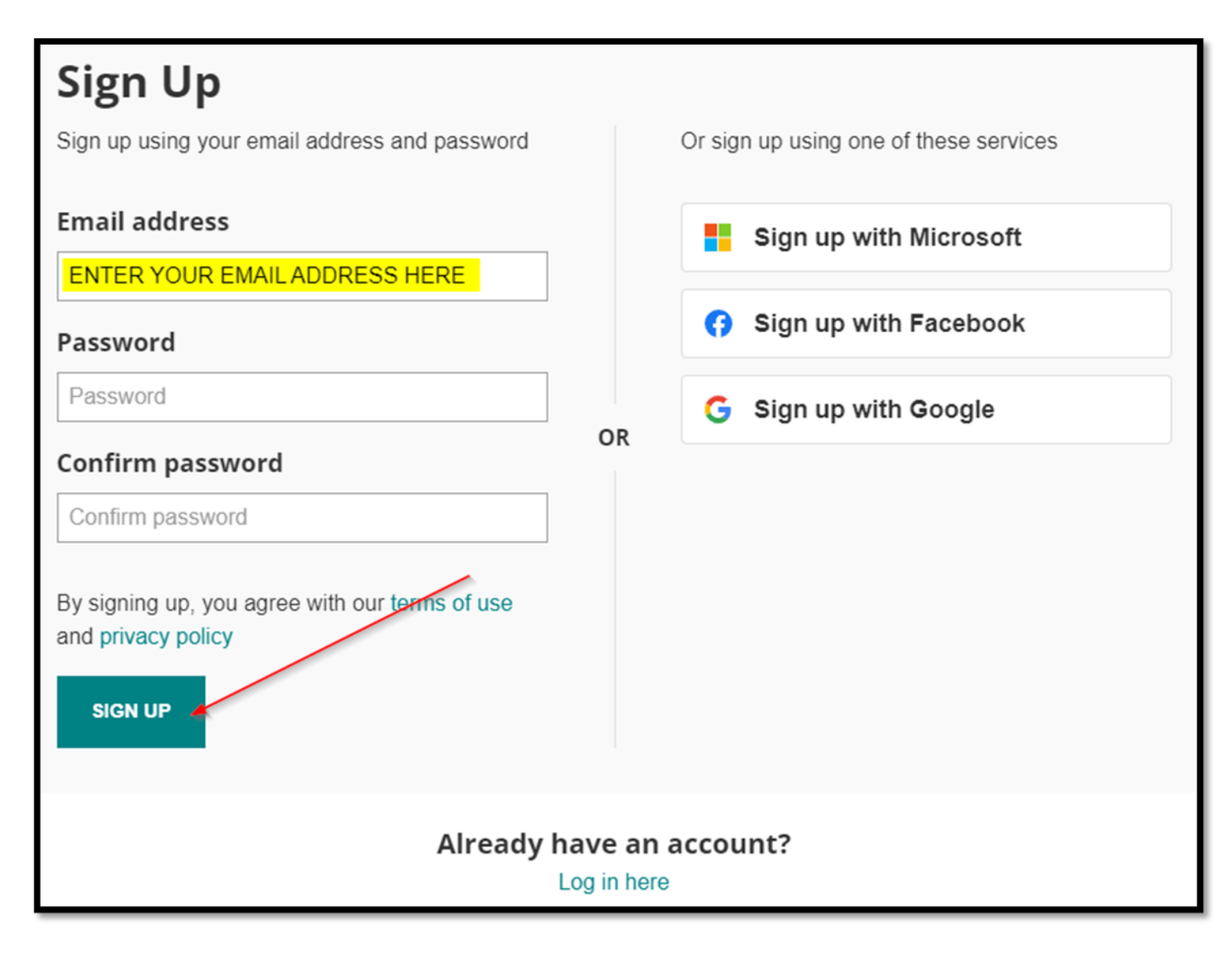

This is the criteria for the password you create:

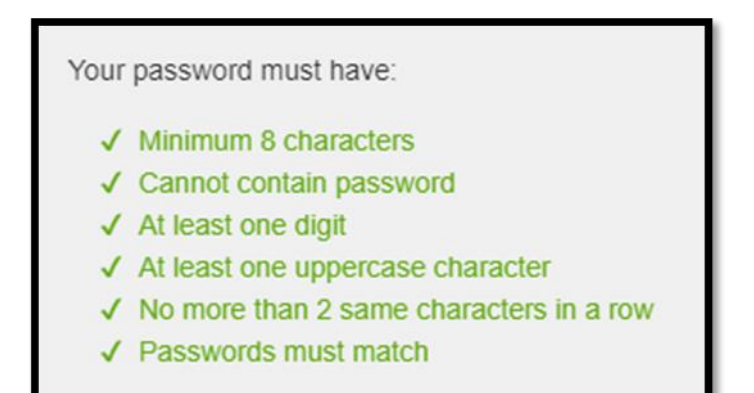

| Enter Security                                                                                           | Code                                                                                                    |
|----------------------------------------------------------------------------------------------------|----------------------------------------------------------------------------------------------------|
| A 6 digit code has been sent to<br>please enter the code it contain<br>If the email does not arrive pres | your email address <b>Complete the sign up process</b> .<br>So the resend email verification button below to send another email. |
| Code                                                                                                    |                                                                                                    |
|                                                                                                    | COMPLETE SIGN UP RESEND EMAIL VERIFICATION                                                                                       |

### Sample email with the code:

| Complete sign up process for Central Otago District Council                                                                                           |
|----------------------------------------------------------------------------------------------------|
|                                                                                                    |
| Please complete the sign up process for your Central Otago District Council account by entering the following code on the Enter Security Code screen. |
| 741455                                                                                                    |
|                                                                                                    |

You will then be taken to the register new user screen.

Make sure you click Yes to associate dog(s) and add in the Dog Owner Number and Owner Date of Birth – (DD/MM/YYYY)

|                                       |                              |               |                    | $\bigotimes$ do it online $\vee$ | CONTACT | Q   |
|---------------------------------------|------------------------------|---------------|--------------------|----------------------------------|---------|-----|
| Dashboard                             | 🕑 Do It Online               | My Forms      | 🖅 Bills & Payments |                                  |         |     |
| My Profile > Complete                 | Profile                      |               |                    |                                  |         |     |
| Register nev                          | w user                       |               |                    |                                  |         |     |
|                                       | Profile - Associat           | e with dog(s) |                    | 2<br>Profile - Details           |         | •   |
| *- indicates required fiel            | d.                           |               |                    |                                  |         |     |
| Welcome to CODC or                    | nline services               |               |                    |                                  |         | - 1 |
| Do you want to associate<br>Yes<br>No | e dog(s) with your profile * |               |                    |                                  |         |     |
| Dog Owner Number *                    |                              |               |                    |                                  |         |     |
| Owner DOB *                           |                              |               |                    |                                  | NEXT    |     |

### Continue with your details...

| -                                                 |        | - 1 |
|---------------------------------------------------|--------|-----|
| <b>o</b>                                          |        | - 1 |
| Profile - Associate with dog(s) Profile - Details |        | - 1 |
|                                                   | .   <  | >   |
| *- indicates required field.                      |        | 1   |
| Confirm your details.                             |        | - 1 |
| Registration Type *                               |        | - 1 |
| As an Individual                                  |        | - 1 |
| O As a Business                                   |        | - 1 |
| First Name *                                      |        | - 1 |
|                                                   |        | - 1 |
| Surname *                                         |        | - 1 |
|                                                   |        | - 1 |
| Email address *                                   |        | - 1 |
|                                                   |        | - 1 |
| Davtime phone number *                            |        | - 1 |
|                                                   |        | - 1 |
| Mobile phone number                               |        | - 1 |
|                                                   |        | - 1 |
| Postal address * @                                |        | 1   |
| Type an address here                              |        | - 1 |
| Can't find your address? Enter it manually        |        | - 1 |
|                                                   |        |     |
| ВАСК                                              | SUBMIT |     |

Please note - the email address you create in your profile is not linked to Council systems, during the profile creation you will be shown the Council Communication email (this is the email your dog registration will go to).

If you want to change your email with CODC – Update Your Email Address

#### You have now created your login/profile.

The next page shows you how to view your dog(s) details.

# 2. View your dog(s)

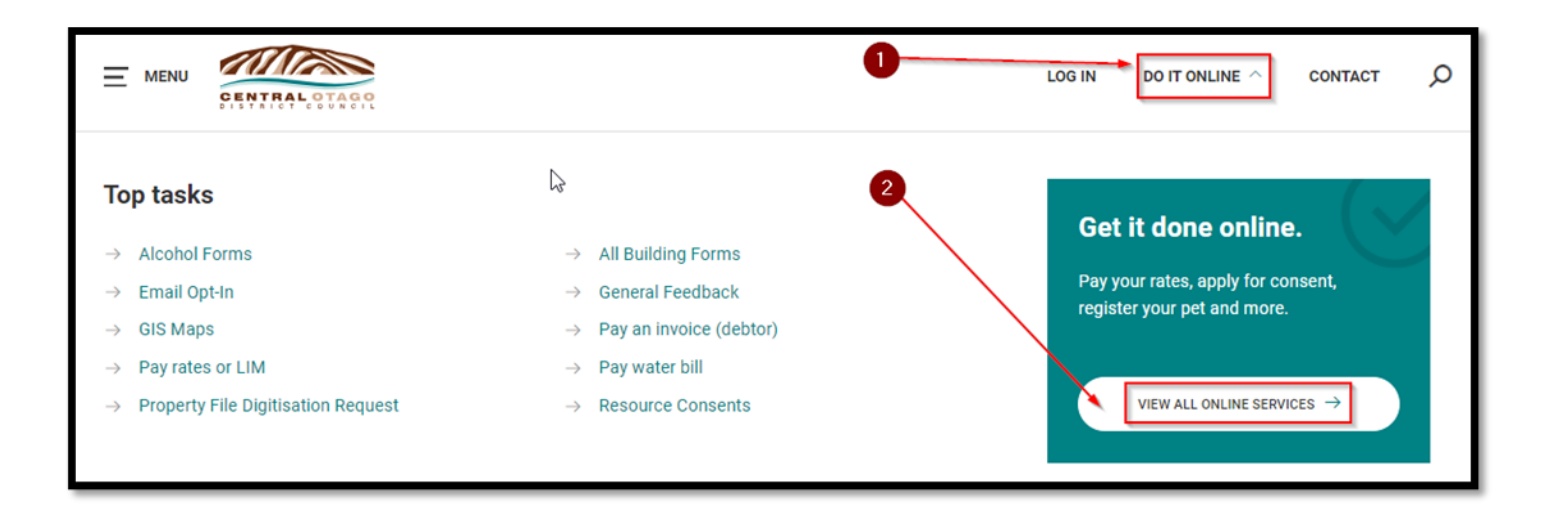

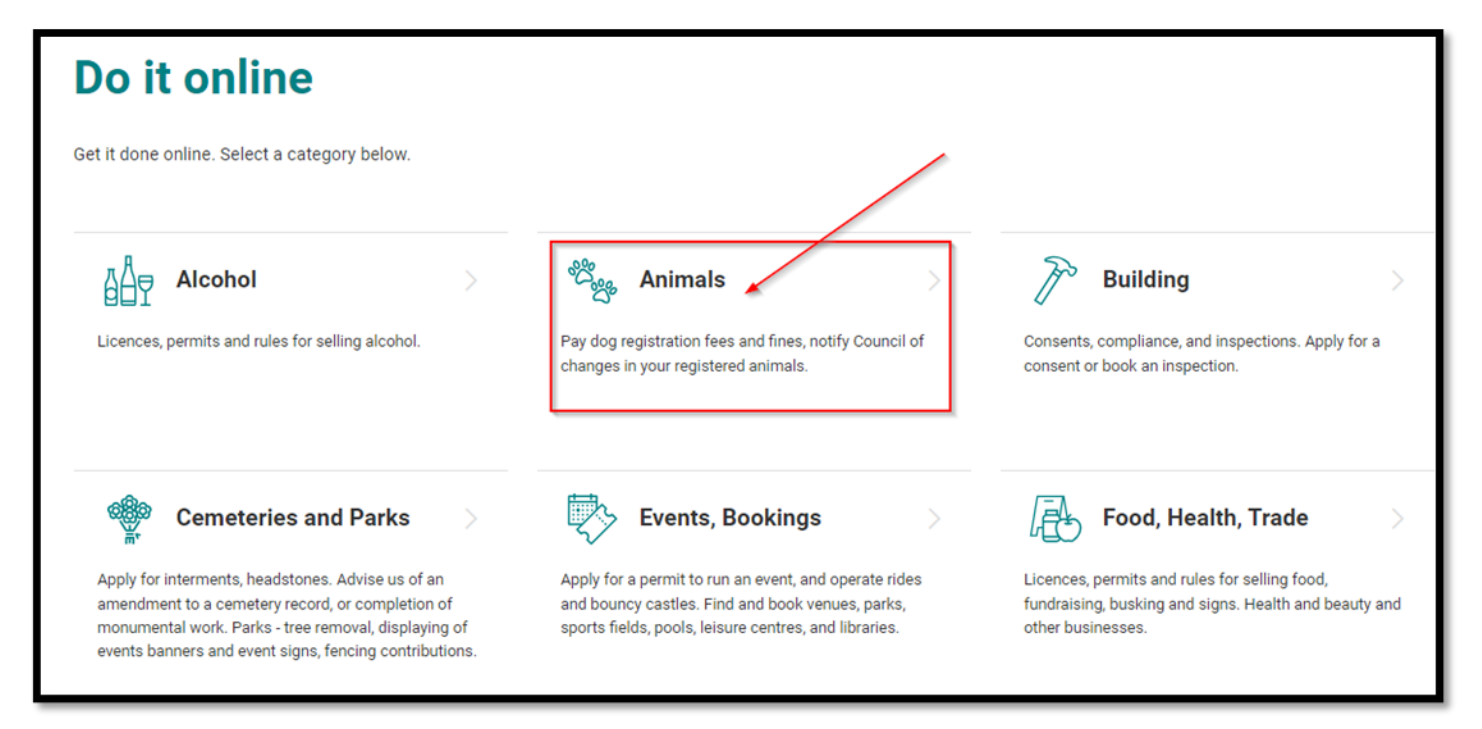

### View your dog(s)

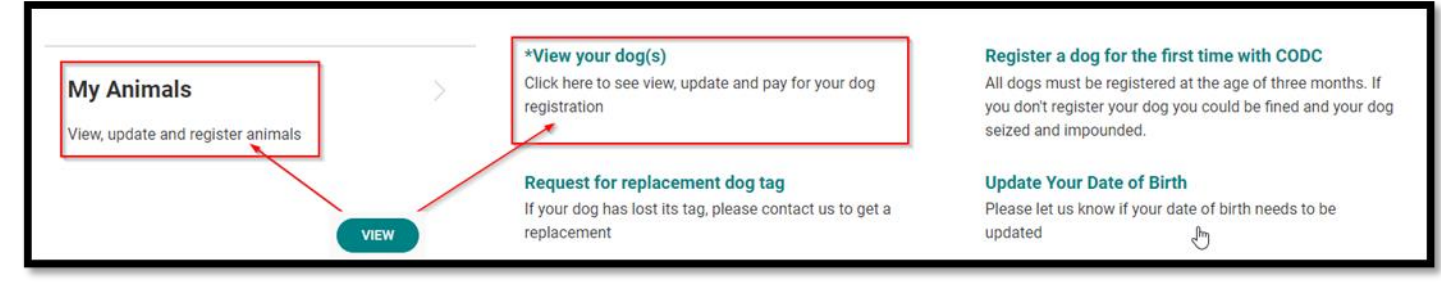

Note - If not logged in, clicking on \*\*View your dog(s), will take you to the login page.

# 3. Pay Dog Registration

Go to our website landing page - Do It Online: <u>https://www.codc.govt.nz/</u>

|                                                                                      |                                                                           | LOG IN DO IT ONLINE CONTACT D                                  |
|--------------------------------------------------------------------------------------|---------------------------------------------------------------------------|----------------------------------------------------------------|
| Top tasks<br>→ Alcohol Forms                                                         | → All Building Forms                                                      | Get it done online.                                            |
| <ul> <li>→ Email Opt-In</li> <li>→ GIS Maps</li> </ul>                               | <ul> <li>→ General Feedback</li> <li>→ Pay an invoice (debtor)</li> </ul> | Pay your rates, apply for consent, register your pet and more. |
| <ul> <li>→ Pay rates or LIM</li> <li>→ Property File Digitisation Request</li> </ul> | <ul> <li>→ Pay water bill</li> <li>→ Resource Consents</li> </ul>         |                                                                |

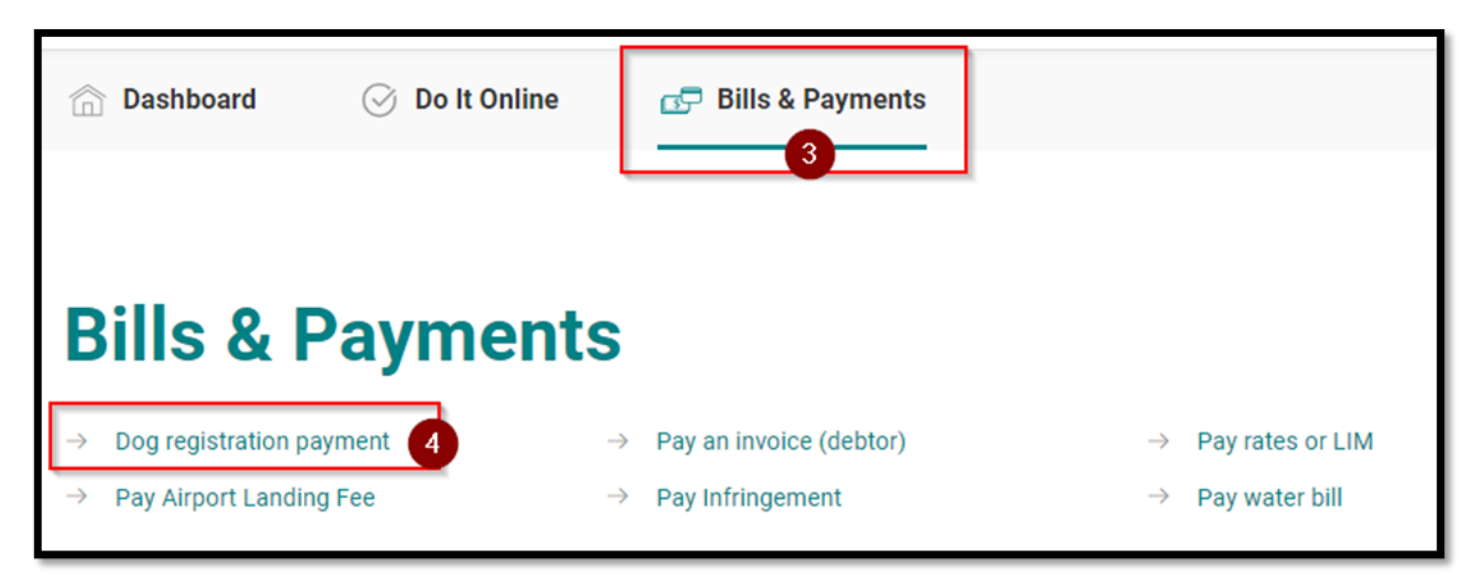

Note - If not logged in, clicking on Dog registration payment, will take you to the login page.

| CENTRAL COTACI                                         |    |                                                   |  |  |
|--------------------------------------------------------|----|---------------------------------------------------|--|--|
| Log In<br>Log in using your email address and password |    | Or log in using one of these services             |  |  |
| Email address                                          |    | Log in with Microsoft                             |  |  |
| Password                                               | OR | Log in with Facebook                              |  |  |
|                                                        |    | G Log in with Google                              |  |  |
| LOG IN Forgot password?                                |    |                                                   |  |  |
| Don't have an account?<br>Sign up here                 |    |                                                   |  |  |
| Direct link                                            |    | https://mycodc.codc.govt.nz/bills-and<br>payments |  |  |

## 4. Extra tips and tricks on the new system

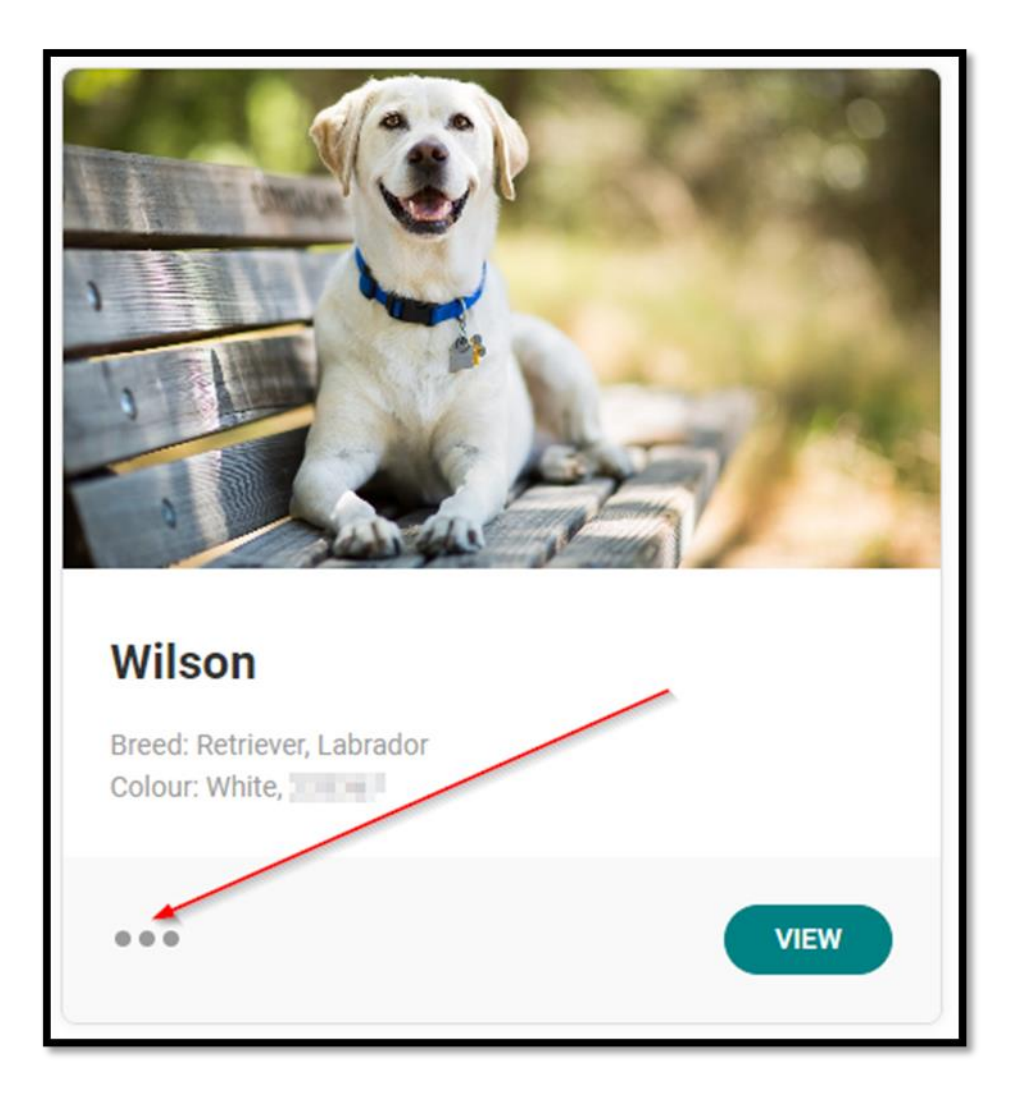

Forms relating to your dog - Click on the three dots.

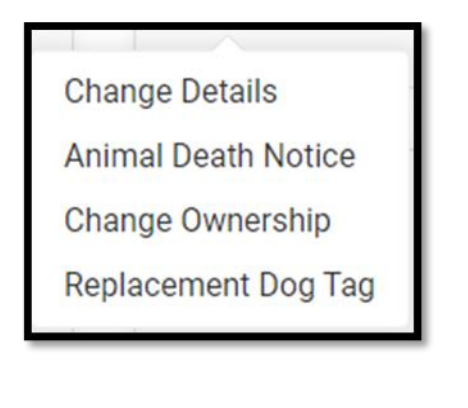

The

button is where you load a photo of your dog (high resolution photo is required).

## **Questions?**

VIEW

Email info@codc.govt.z or ring us on 03 440 0056.